## Realizando a matrícula no SIGA

**Primeiro:** Para acesso ao site, entre no site da Fatec Jales, clique em Serviços e depois em SIGA - Discente.

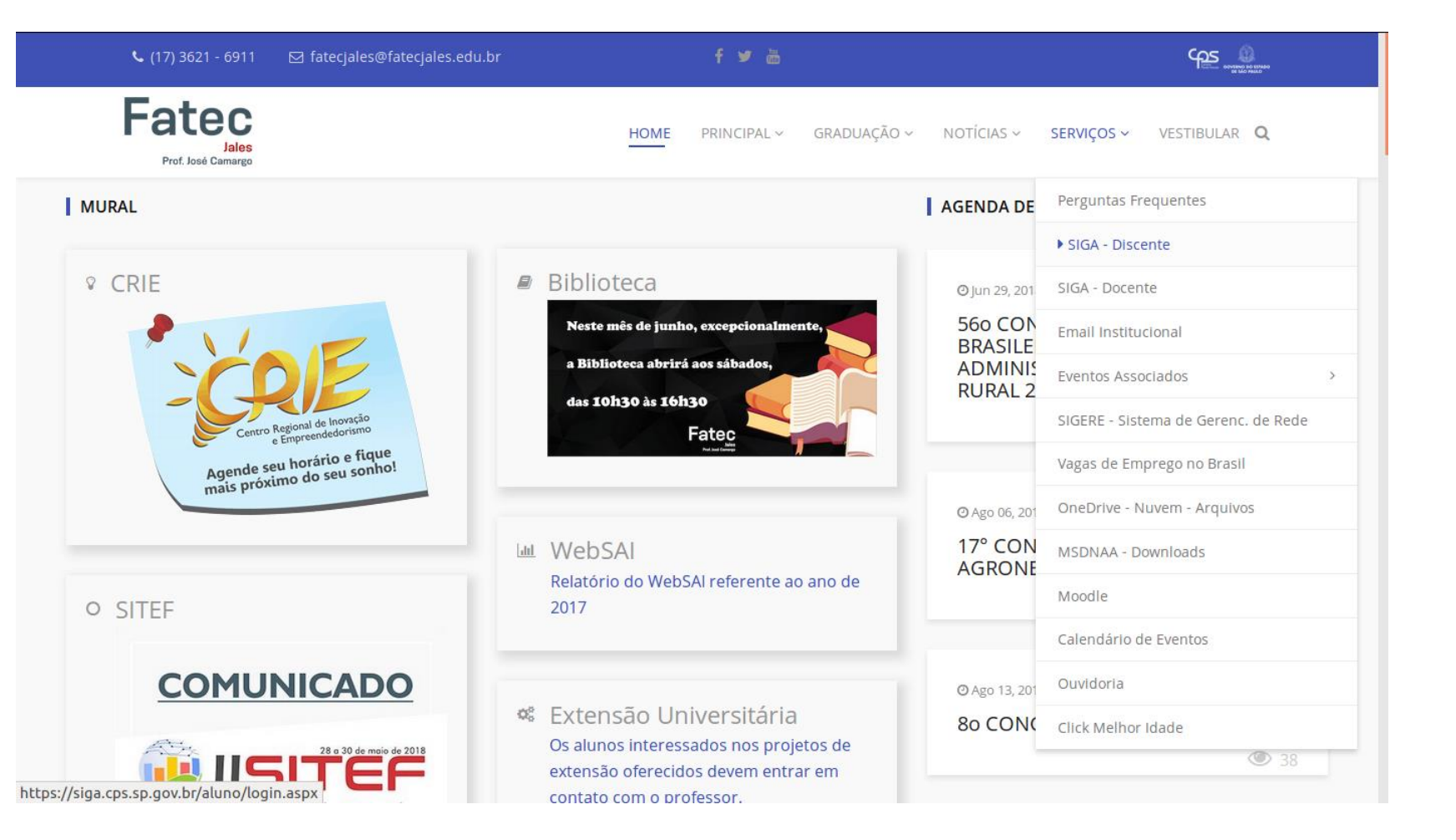

Digite o seu usuário e a senha para entrar. Para trocar a senha, entre em contato com a Secretaria Acadêmica.

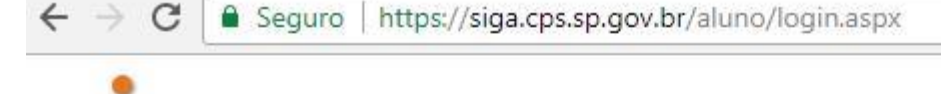

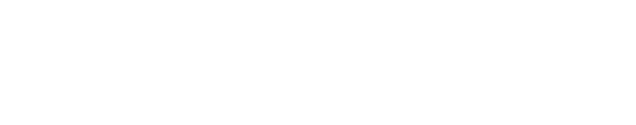

Sistema Integrado

Gestão Acadêmica

S

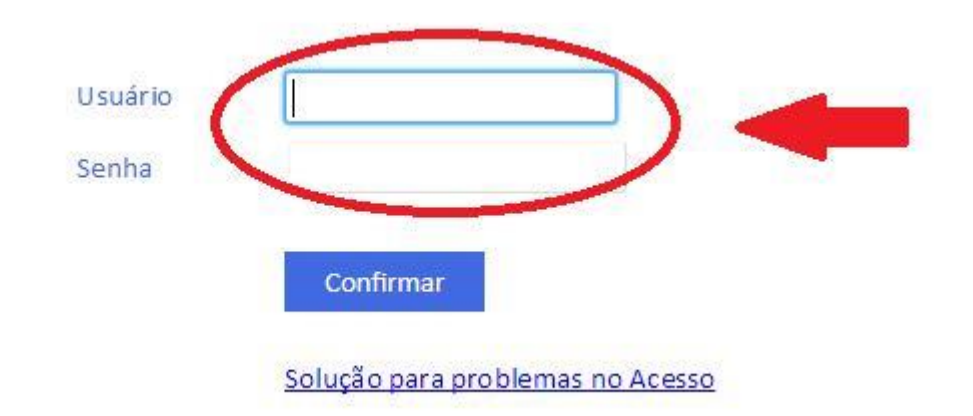

## Segundo: Clique em matrícula.

No período de rematrícula (18 a 21/07/18) ela estará aberta.

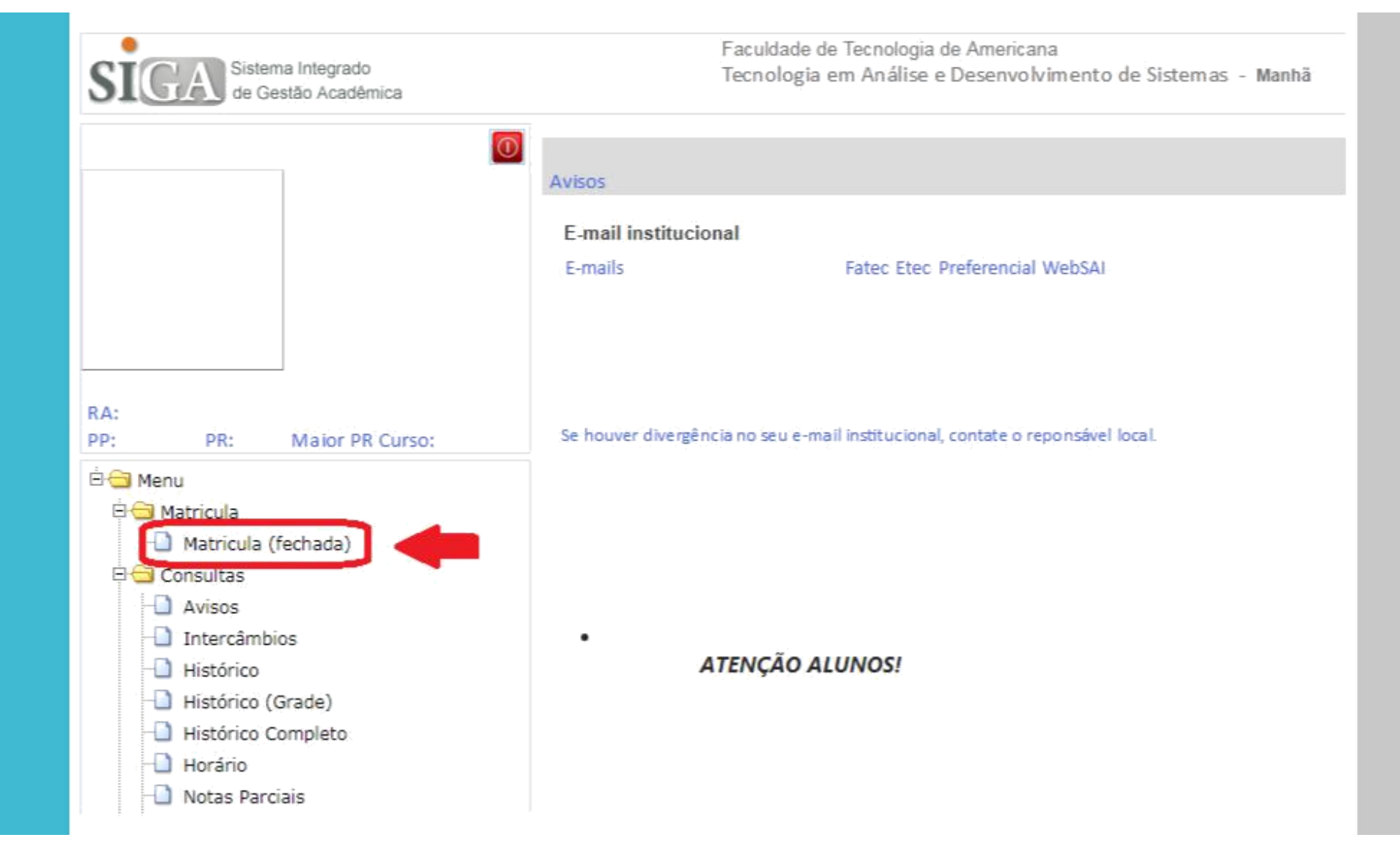

**Terceiro**: Faça a sua matrícula. Para saber o nome das disciplinas, passe o mouse em cima dos códigos.

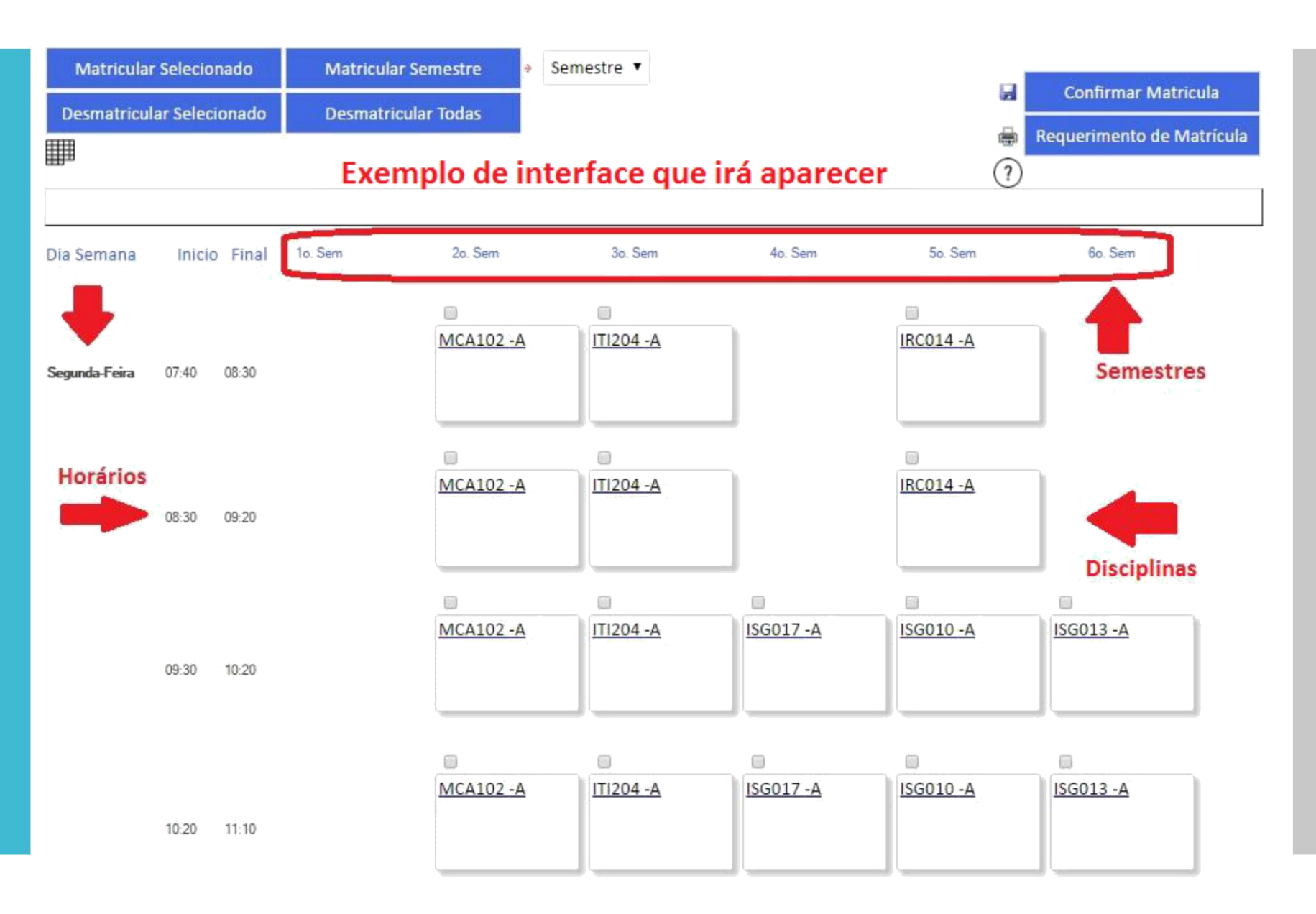

Existem três possibilidades de matrícula: Se matricular em todas as disciplinas do semestre (jeito mais fácil);

Selecionar as disciplinas que deseja cursar (recomendado para disciplinas de diferentes semestres);

Se matricular em outro curso ou turno (possível apenas para disciplinas presenciais e quando as disciplinas são equivalentes).

Para se matricular em todas as disciplinas do semestre, selecione o semestre e clique em Matricular Semestre.

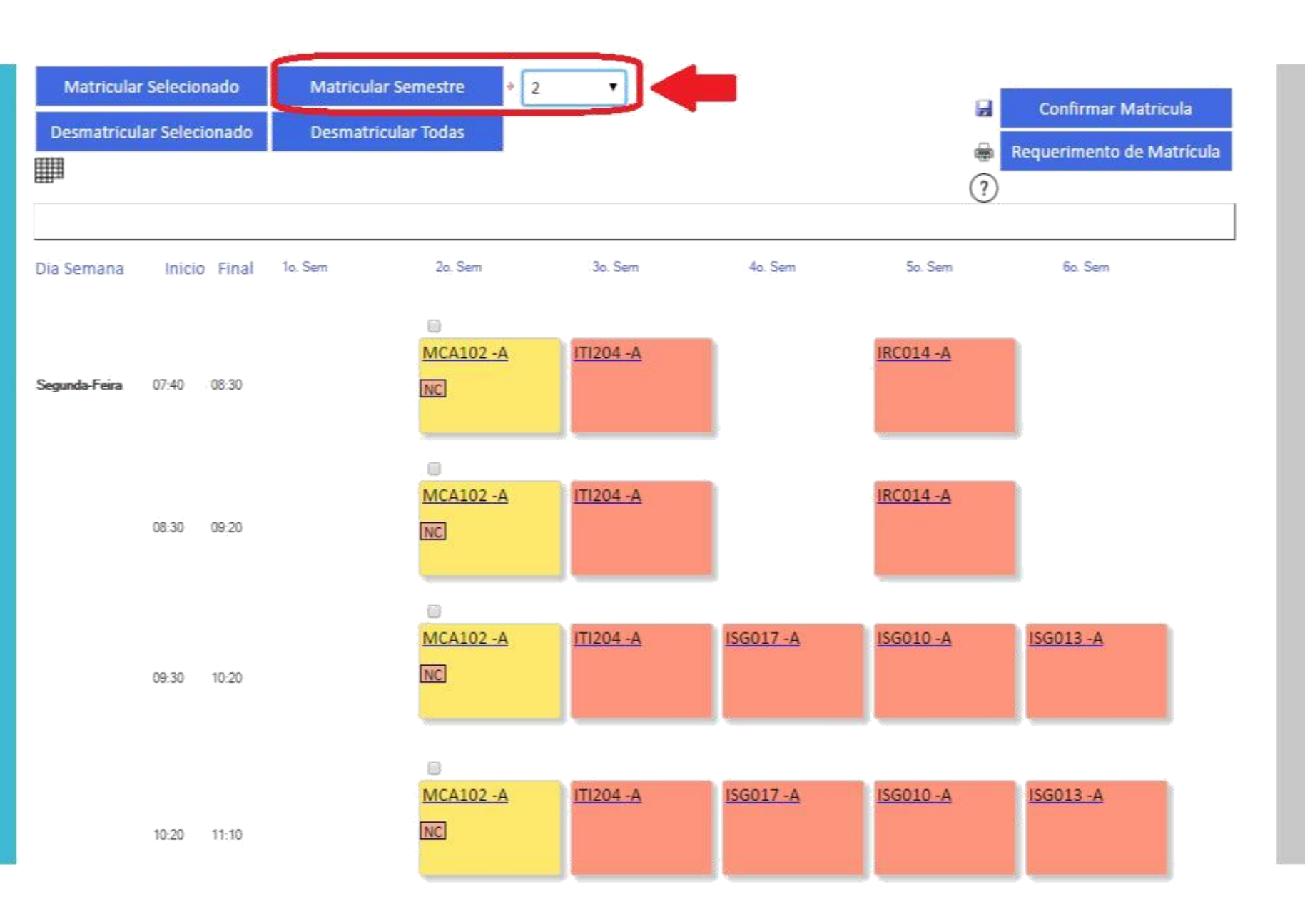

**Depois clique** em Confirmar Matrícula (antes disso a matrícula não será concluída) e imprima ou salve o Requerimento de Matrícula.

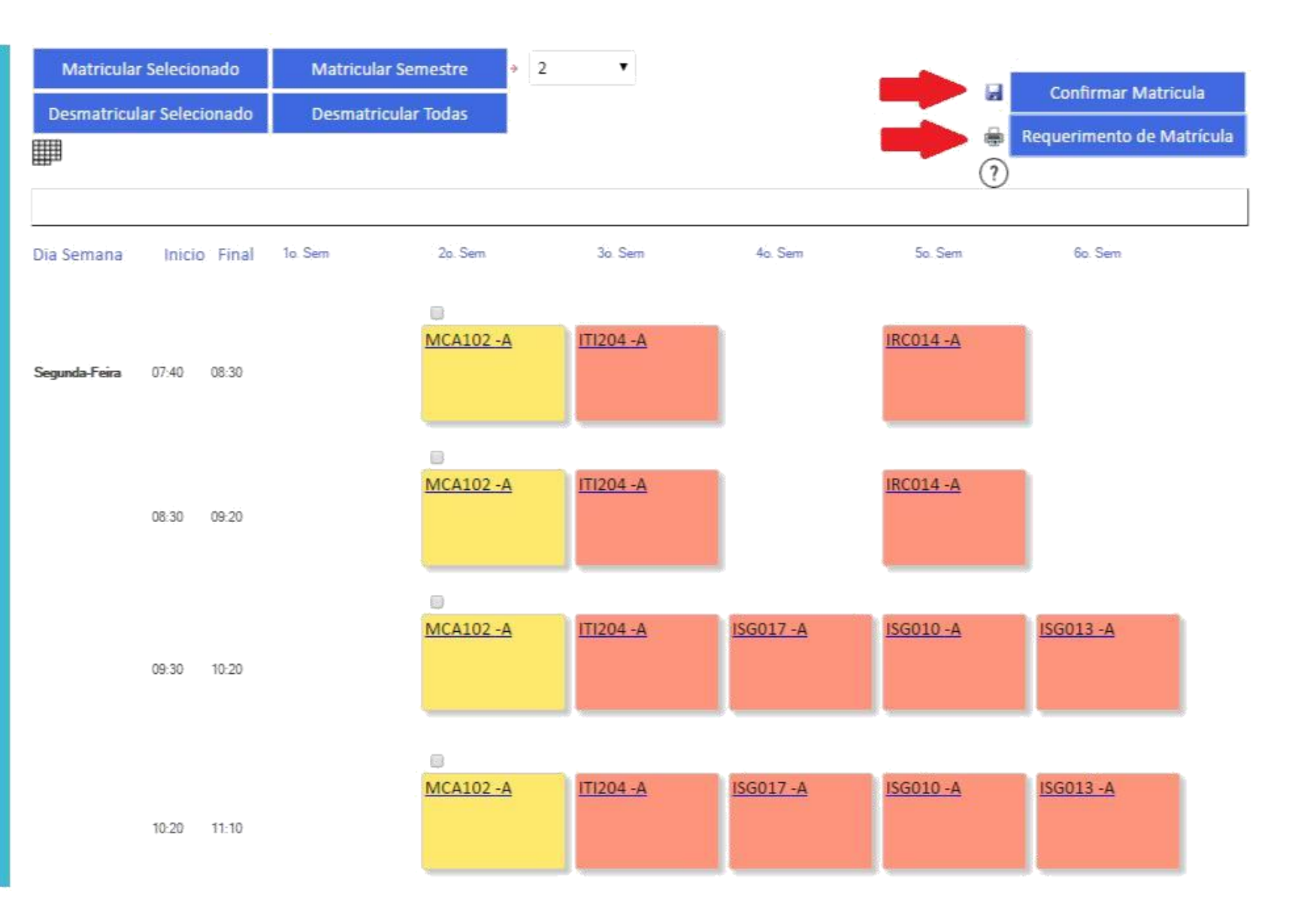

Para se matricular em apenas algumas disciplinas, siga os passos ao lado. (recomendado quando tiver DP ou não for se matricular em todas as disciplinas do semestre)

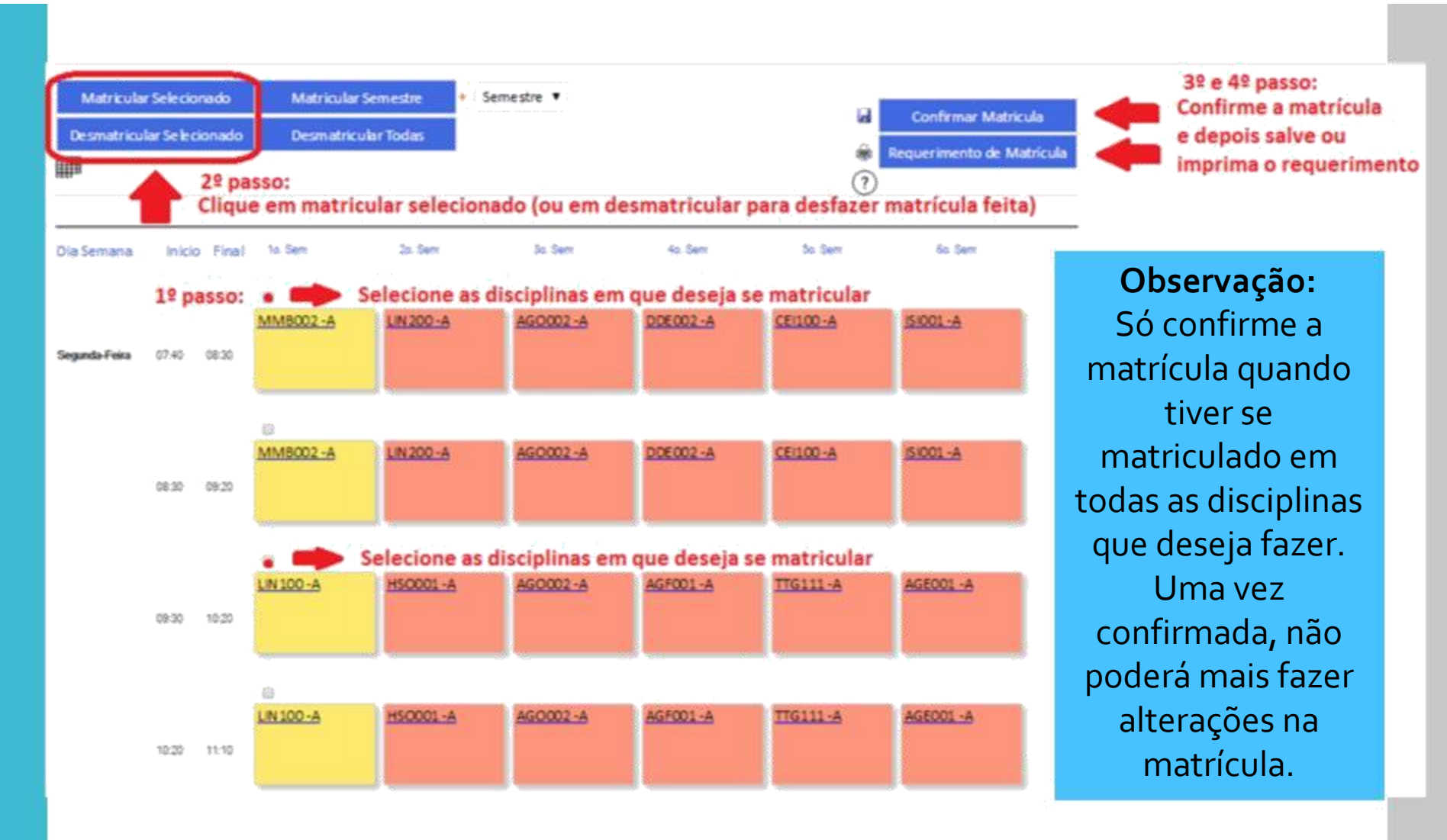

## Exemplo de caixa que irá aparecer:

Para solicitar a matrícula em disciplinas em outro curso ou turno, clique no código da disciplina (antes de fazer a matrícula no curso e turno em que estuda).

| opçoes de     | Soucitaça     | ao de matricula, j      | porem suj | eitas a connirma    | çao. 🔉 aeta il    | пака о р | roprio curso. |                                  |                  |                                   |
|---------------|---------------|-------------------------|-----------|---------------------|-------------------|----------|---------------|----------------------------------|------------------|-----------------------------------|
| Matricula     | Unidade       | Curso Abreviação        | Turno     | Matriz Curricular   | Dia               | Inicio   | lérmino Turma | Professor                        |                  |                                   |
| Vormal *      | AMR           | INFORMAÇÃO              | Manhã     | INFORMM             | Feira             | 07:40    | 08:30 A       | SAM UEL TANAAMI                  |                  | 1                                 |
| Vormal *      | FATEC-<br>AMR | SEGURANÇA<br>INFORMAÇÃO | Manhã     | A97_SEG.<br>INFORMM | Segunda-<br>Feira | 08:30    | 09:20 A       | SAMUEL TANAAMI                   |                  | Clique nas setas                  |
| lormal *      | FATEC-        | SEGURANÇA<br>INFORMAÇÃO | Manhã     | A97_SEG.<br>INFORMM | Segunda-<br>Feira | 09:30    | 10:20 A       | SAM UEL TANAAMI                  |                  | para visualizar<br>outras páginas |
| lormal *      | AMR           | SEGURANÇA<br>INFORMAÇÃO | Manhã     | A97_SEG.<br>INFORMM | Segunda-<br>Feira | 10:20    | 11:10 A       | SAM UEL TANAAMI                  |                  |                                   |
| lutra<br>urma | FATEC-        | SEGURANÇA<br>INFORMAÇÃO | Noite     | A97_SEG.<br>INFORMN | Sexta-<br>Feira   | 19:00    | 19:50 A       | JEFERSON WILIAN DE GODOY STENICO |                  |                                   |
| )utra<br>urma | FATEC-<br>AMR | SEGURANÇA<br>INFORMAÇÃO | Noite     | A97_SEG.<br>INFORMN | Sexta-<br>Feira   | 19:50    | 20:40 A       | JEFERSON WILIAN DE GODOY STENICO |                  |                                   |
| stificar      | solicita      | r                       |           |                     |                   |          |               |                                  | A                |                                   |
|               |               |                         |           |                     |                   |          |               |                                  | Solicitar Matric | Fechar                            |
|               |               |                         |           |                     |                   |          | 1.            |                                  |                  |                                   |
| estrições     | daUnid        | lade:                   |           |                     |                   |          |               |                                  |                  |                                   |
| Perm          | ite some      | ente turmas na r        | mesmaU    | nidade              |                   |          |               |                                  |                  |                                   |
| Perm          | itesome       | ente turmas do i        | mesmo ci  | urso                |                   |          |               |                                  |                  |                                   |

Selecione a disciplina em que deseja se matricular, escreva a justificativa e clique em Solicitar Matrícula.

| Horários de Oferecimento da Disciplina                                                                                                    | 2    |
|----------------------------------------------------------------------------------------------------|------|
| Cilicula Diferencial e Integral<br>MCA102                                                                                                    | -    |
| Opções de solicitação de matrícula, porém sujetas a confirmação. Seta indica o próprio curso.                                                           | P 21 |
| Matricula Unidade Curso Abreviação Turno Matriz Curricular Dia Início Término Turma Professor                                                           |      |
| Normal AMR INFORMAÇÃO Manhã A97_SEG. Segunda-<br>AMR INFORMAÇÃO Manhã INFORMM Feira                                                                     |      |
| Normal FATEC- SEGURANÇA<br>AMR INFORMAÇÃO Manhã A97_SEG. Segunda-<br>INFORMM Feira 08:30 09:20 A                                                        |      |
| Normal * FATEC- SEGURANÇA Manhã A97_SEG. Segunda-<br>AMR INFORMAÇÃO Manhã INFORMM Feira 09:30 10:20 A                                                   |      |
| Normal FATEC- SEGURANÇA Manhã A97_SEG. Segunda-<br>AMR INFORMAÇÃO Manhã INFORMM Feira 10:20 11:10 A                                                     |      |
| Outra FATEC- SEGURANÇA Noite A97_SEG. Sexta-<br>Turma AMR INFORMAÇÃO Noite INFORMN Feira 19:00 19:50 A Selecione a disciplina desejada                  |      |
| Outra FATEC- SEGURANÇA A97_SEG. Sexta-<br>Turma AMR INFORMAÇÃO Noite INFORMN Feira 19:50 20:40 A                                                        |      |
| justificar   solicitar                                                                                                    |      |
| Escreva aqui a justificativa para solicitar a matrícula em outro turno ou curso                                                                         | thar |
| Restrições da Unidade:<br>Permite somente turmas na mesma Unidade<br>Permite somente turmas do mesmo curso<br>Clique aqui para<br>solicitar a matricula | _    |
|                                                                                                    | *    |

Disciplinas solicitadas em outro curso ou turno ficarão com a cor azul e com a sigla NC de Não Confirmadas (mesmo depois de finalizar a matrícula).

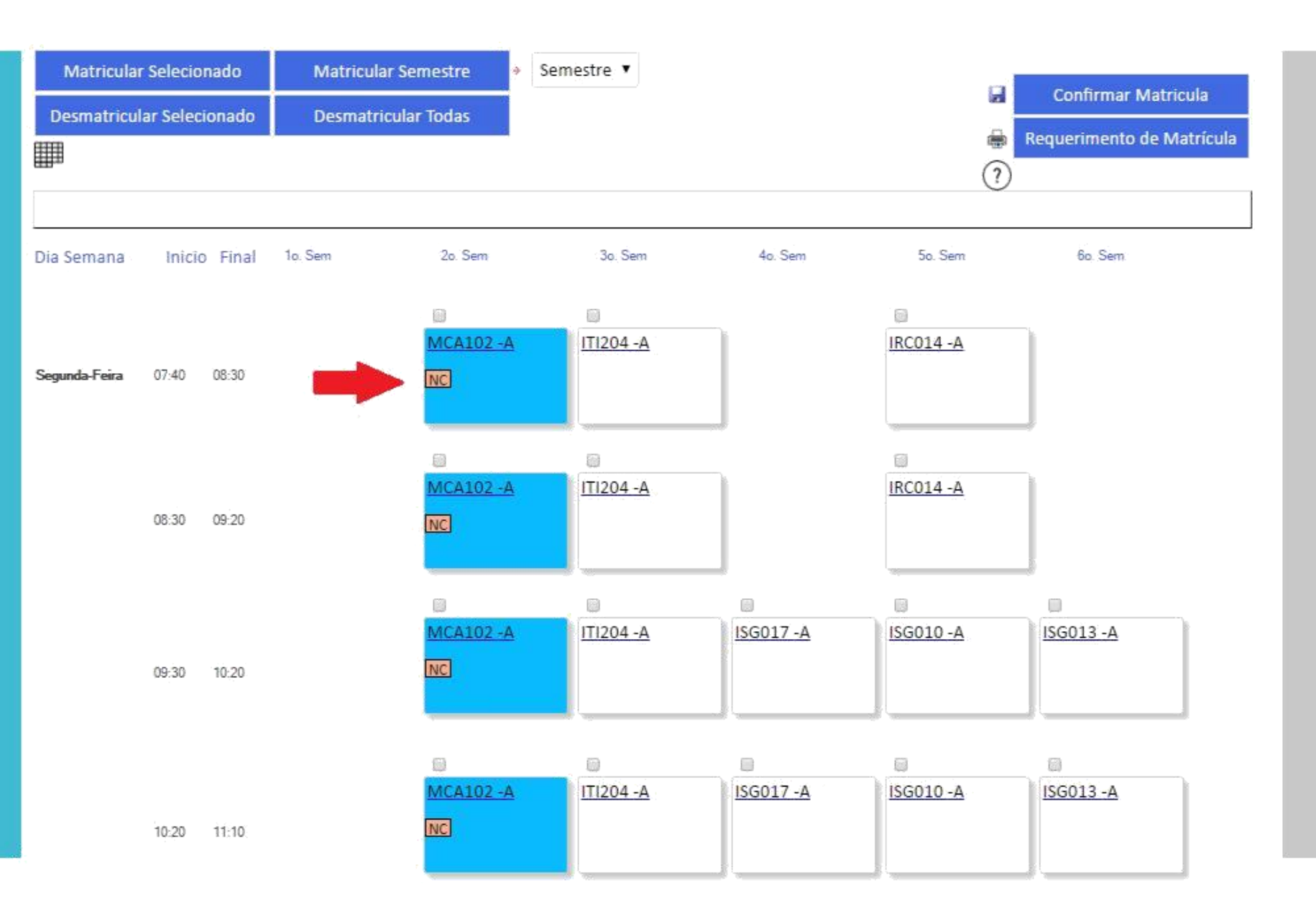

**O** requerimento de matrícula é a comprovação de que a matrícula foi feita, por isso é importante que ele seja guardado e apresentado caso haja algum problema.

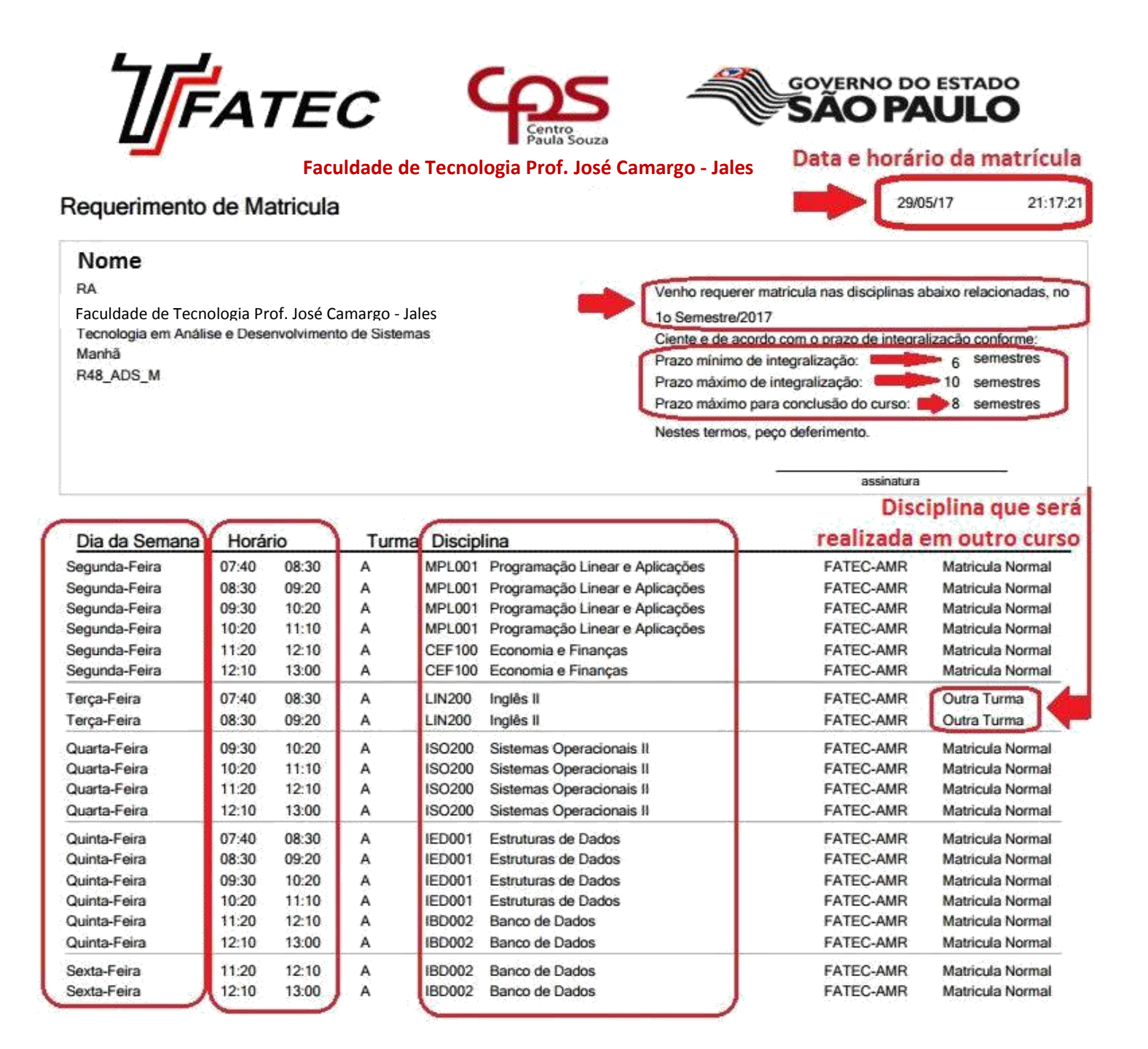

Em caso de dúvidas, entre em contato com a Secretaria Acadêmica!!!

## OBRIGADO!!!